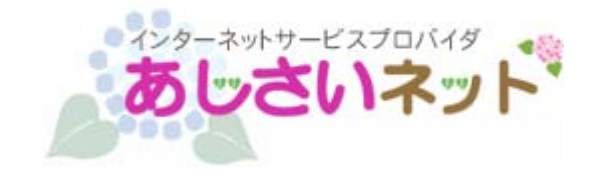

## KINGSOFT Office インストールガイド (Android 版)

第1版

<u>はじめにお読みください</u>

- 別途、メールにてシリアル ID 等のインストールに必要となる情報をお送りしておりますので、
   そちらの情報をお手元にご用意ください。
- インストールの前に、動作環境を必ずご確認ください。
   http://www.ajisai.ne.jp/option/kingsoft/android.html
- ・ インターネットに接続した状態でインストールを行ってください。

(1) アプリケーションインストール前に提供元不明のアプリがインストールできるか

<mark>確認します。「設定」→ 「セキュリティ」 → デバイス管理</mark>

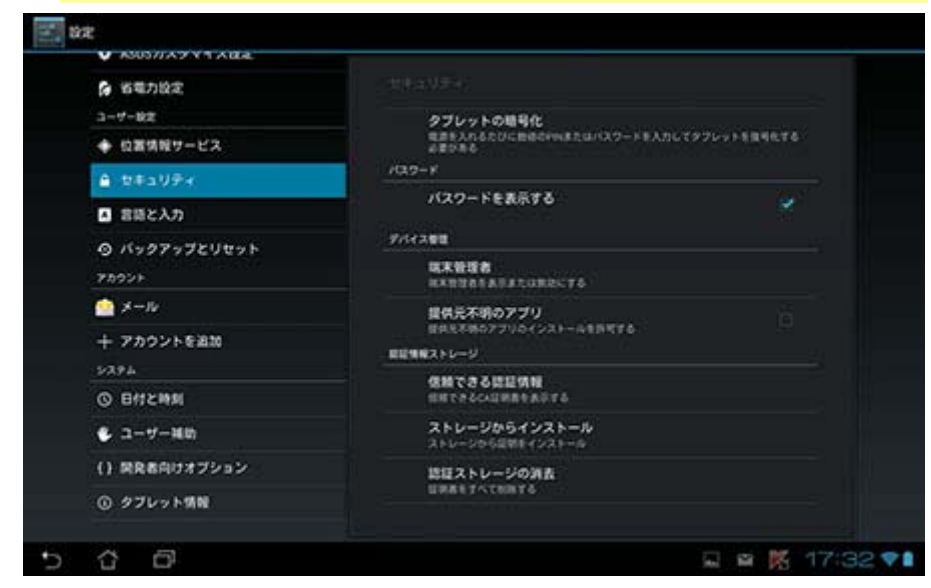

 (2)「提供元不明のアプリのインストールを許可する。」にチェックが入っていることを 確認します。入っていない場合はチェックを入れてください。

| 6 省電力設定                   | 11キュリティ<br>クブレットの暗号化<br>電源を入れるたびに動きなやいまたはパスワードを入力してタフレットを取りたする<br>点音がある<br>パスワード |  |
|---------------------------|----------------------------------------------------------------------------------|--|
| 3-9-82                    |                                                                                  |  |
| ◆ 位置情報サービス                |                                                                                  |  |
| ▲ セキュリティ                  |                                                                                  |  |
| <ul> <li>2話と入力</li> </ul> | 7,20-FERR78                                                                      |  |
| Ø バックアップとリセット             | 9/1/201                                                                          |  |
| 78921                     | 結末管理者<br>年末日望るをありまたは世紀にする                                                        |  |
| 🔄 X-10                    | 提供元不明のアプリ                                                                        |  |
| + アカウントを追加                | 日本元を約07790(シストールを約5756<br>日日第6ストレージ<br>の第735名19日10日                              |  |
| 5292                      |                                                                                  |  |
| ◎ 日付と時期                   | HECACOUNTERSTS                                                                   |  |
| € 1-7-Hb                  | ストレージからインストール<br>ストレージから回発をインストール                                                |  |
| () 開発者向けオブション             | 読録ストレージの消去                                                                       |  |
| ◎ タブレット増配                 | URAETA CONTA                                                                     |  |

(3) ダウンロードページより、インストールプログラムをダウンロードします。

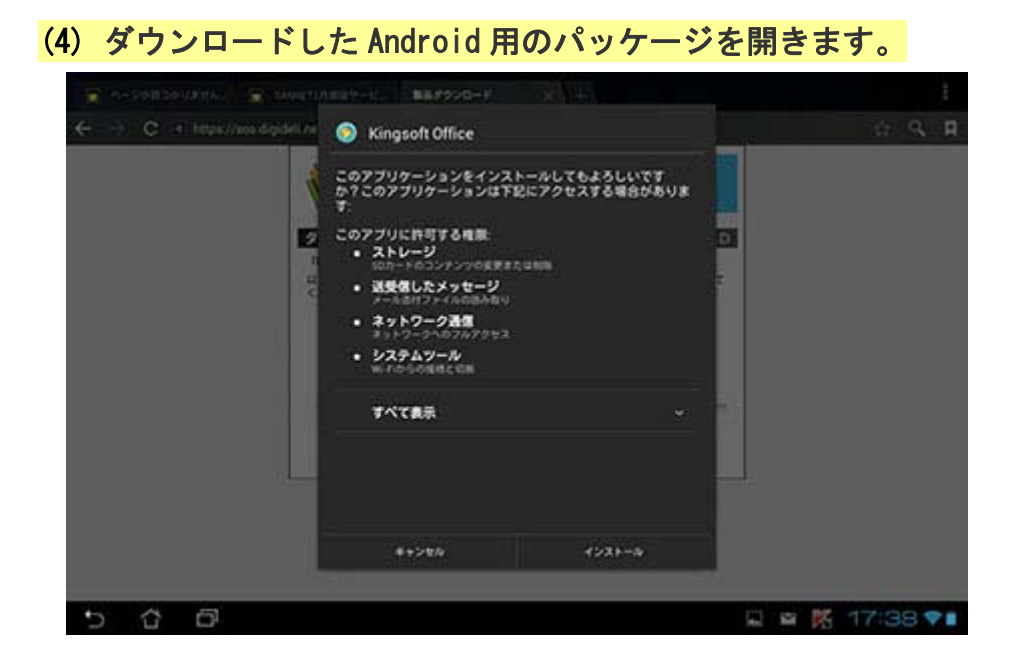

(5) 「インストール」をタップし、ソフトウェアのインストールを開始します。

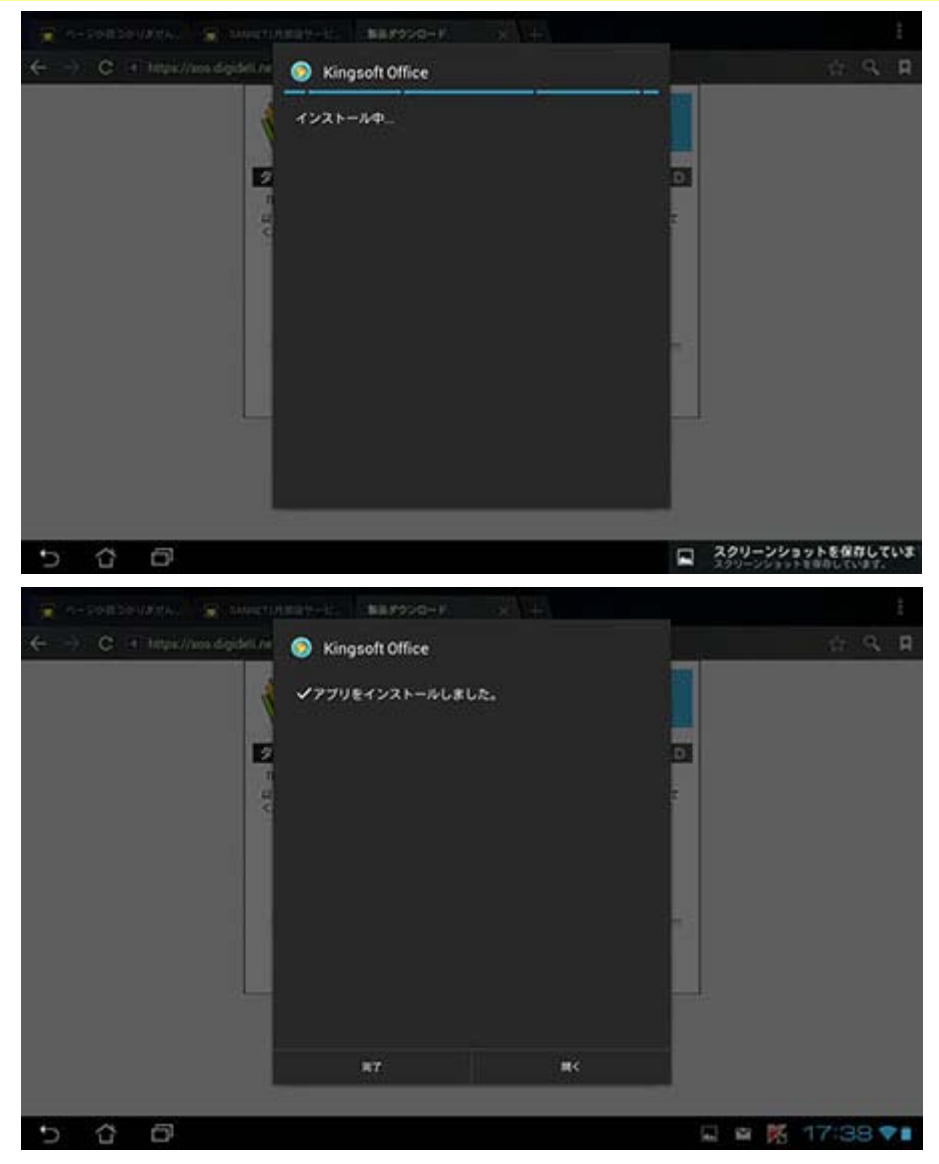

(6) インストールが完了したら「開く」を押して、Kingsoft を立ち上げてください。(アップデートのお知らせがあった場合は、ソフトウェアを更新してください。)

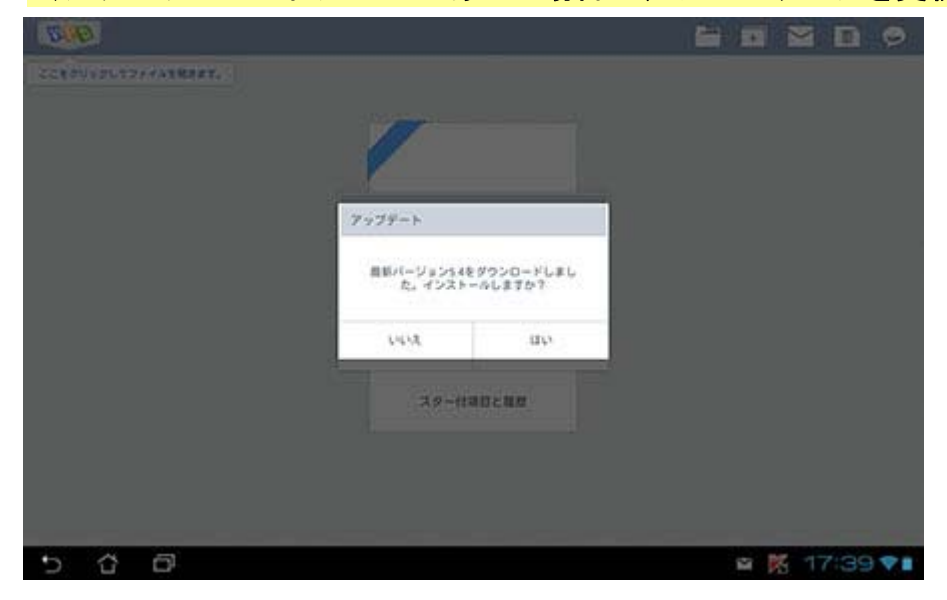

(7) シリアル番号の認証の画面が表示されますので、シリアル ID を入力してください。

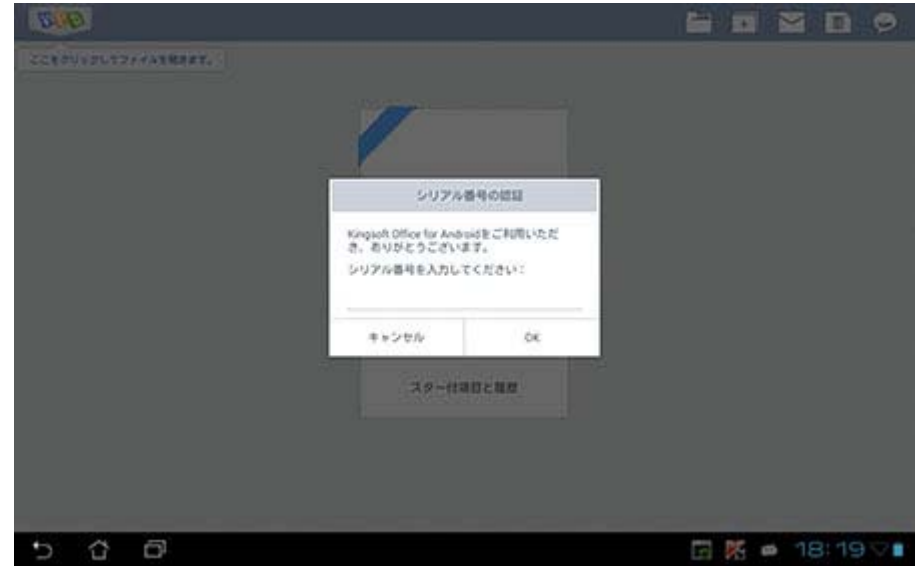

シリアル ID は、別途メールにてご案内済みです。